## Manage/Verify Receipts

### Introduction

Minute Menu has modified and combined the related functions of managing and verifying receipts in order to increase ease of use and efficiency for customers. This includes entry of milk quantities required to perform milk audits in the system.

The new process will entail the use of two screens, a summary screen allowing Users to search, view, and verify receipts, and a second detail screen for entering receipt items and milk quantities and viewing more detailed receipt information and totals. Both screens are based on a newly enhanced web grid design that adds clarity to viewing receipt details and enhanced functionality for rapid receipt entry based on numeric keypad procedures.

#### **Summary Screen**

The Manage/Verify Receipts screen is a summary screen listing receipts and basic receipt information. Each receipt listing contains a receipt date, vendor, invoice number, receipt total and total expense (receipt items plus mileage and labor entries), description, verification status, and a cell with links for the User to verify<sup>1</sup>, delete the listing, and a link to open the secondary detail screen for viewing and editing of the listing's details. The grid carries sorting capabilities within the header row, and an optional QuickSearch box for detailing and filtering a search based on User entered criteria.

New, simple-to-use date pickers have been added to the screen, as well as easy-to-connect-to Help functionality in PDF and video formats. An Add New button has been added to the screen to access the secondary screen for entering of a new receipt.

<sup>&</sup>lt;sup>1</sup> Note: The User must have Sponsor level status in the system in order for application capabilities to verify receipts will be enabled. Tools menu options, Verified columns and Verify/Unverify links will not appear in Center level applications.

| 🜢 Manag | /Verify Receipts |                |                      |               |           |            |          |                           |   |
|---------|------------------|----------------|----------------------|---------------|-----------|------------|----------|---------------------------|---|
|         |                  |                | Mana                 | ge/Veri       | fy R      | eceipts    |          |                           |   |
|         |                  |                |                      |               | -         |            |          |                           |   |
|         | Add New          | From: 1/1/2012 | <b>To:</b> 1/31/2012 | 9             | records   | Q search   |          | 3                         | × |
| Date    | Vendor           | Invoice #      | Receipt Total        | Total Expense | Descrip   | tion       | Verified | Update                    |   |
| /23/12  | Kueger           |                | \$325.66             | \$325.66      | Food & S  | Supplies   |          | Edit Delete Verify        |   |
| /18/12  | Costco           |                | \$15.00              | \$10.00       | Costco    |            |          | Edit Delete Verify        |   |
| /13/12  | Food Tiger       |                | \$236.21             | \$236.21      | invoice 1 | 24568      |          | <u>Edit Delete Verify</u> |   |
| /13/12  | No Vendor        |                | \$125.00             | \$125.00      | Cooks L   | abor       |          | Edit Delete Verify        |   |
| /9/12   | Costco           |                | \$567.33             | \$567.33      | Food & S  | Supplies   |          | Edit Delete Verify        |   |
| /6/12   | Kueger           |                | \$163.00             | \$163.00      | No Ve     | ndor       |          | Edit Delete Verify        |   |
| 6/12    | No Vendor        |                | \$125.00             | \$125.00      | Cooks L   | abor       |          | Edit Delete Verify        |   |
| 6/12    | Kueger           |                | \$100.00             | \$100.00      | Kroger    |            |          | Edit Delete Verify        |   |
| 4/12    | Food Tiger       |                | \$245.20             | \$245.20      | Food and  | d supplies |          | Edit Delete Verify        |   |
|         |                  |                |                      |               |           |            |          |                           |   |
|         |                  |                |                      |               |           |            |          |                           |   |

Figure 1 – Manage/Verify Receipts Summary Screen

### **Detail Screen**

The Manage Receipts detail screen can be accessed using either the Add New link on the Summary Screen or the Edit link in any line item in the Summary screen grid. The Add New Link will open the screen for creation of a new entry. The Edit link will open the screen populated with the details for that line item.

| e/Verify Receipts                                                      |             |          |                     |             |                   |                  |            |
|------------------------------------------------------------------------|-------------|----------|---------------------|-------------|-------------------|------------------|------------|
| Receipt Details<br>Date Vendor<br>02/21/2012 Food Tige<br>Description: | ſ           | ~        | Invoice #<br>123456 |             | Receipt           | /Invoice To<br>1 | tal<br>023 |
| Daily shopping                                                         |             |          |                     |             |                   |                  |            |
| Receipt Items (2)<br># Category                                        | Amount (\$) | Quantity | Total               | Item [      | Description       | Update           |            |
| 1 Low/Non-fat Milk 💙                                                   | 3.24        | 2        | \$6.48              | milk for    | lunch menu        | Remove           |            |
| 2 Food V                                                               | 23.35       | 1        | \$23.35             | Bulk ha     | mburger           | Remove           |            |
| Select 💌                                                               | 0           |          |                     |             |                   |                  |            |
|                                                                        |             |          | \$29.83             |             |                   |                  |            |
|                                                                        |             |          |                     |             |                   |                  |            |
| Totals                                                                 |             | Evport   |                     | +           | Mill              |                  | Callana    |
|                                                                        |             | Mileage  | :5 :                | ₽<br>\$0.00 | I ow/Non-Eat      | Milk             | 2 000      |
|                                                                        |             | Labor    |                     | \$0.00      | 2% or Higher      | Fat Milk         | 0.000      |
|                                                                        |             | All Othe | er s                | \$29.83     | Total Milk        |                  | 2.000      |
|                                                                        |             | Total Ex | pense 9             | \$29.83     | Milk Substitut    | e                | 0.000      |
|                                                                        |             |          | 8                   | ave and     | Add New Receipt + | Save             | Cancel     |

Figure 2 – Manage Receipts Detail Screen

The Detail screen contains entry boxes for receipt information, and two web grids for displaying and modifying receipt item information and for displaying totals based on entered date.

Basic entry for a receipt includes date, vendor, invoice number, receipt/invoice total, and description, as well as any receipts items the User cares to enter into the grid.

The primary grid will accept categories, amounts, quantities and description for each item, and will calculate total cost of an item based on the items unit cost and quantity. Categories include:

- Food
- Low/Non-Fat Milk
- 2% or Higher Fat Milk
- Milk Substitute
- Milk
- Supplies
- Not-approved
- Utilities
- Other
- Tax
- Labor

Mileage

For a Mileage category, the grid will accept a number of miles (Quantity) and a mileage reimbursement rate (Amt,) to calculate total mileage reimbursement (Total) for the trip. The grid will also accept an hourly wage (Amt.) and a number of hours (Quantity) to calculate the wages earned (Total) for the receipt. Each line item also will have a button to remove an existing item.

The primary grid also has a Remainder function that will subtract the amount of entered items from the Receipt/Invoice Total amount in real time, which can be used to either check that all items have been entered (Remainder is reduced to zero amt.), or use the remaining balance to enter the last entered item(s) on a receipt in a lumped amount.

A secondary grid on the screen contains totals for items entered into the primary grid, including mileage, labor, all other (totaled cost of items minus labor and mileage) and total expense, adding the All Other total to mileage and labor costs. The secondary grid also lists milk totals for entered milk items, differentiated by milk types required by recent Federal and state mandates.

# **Procedures**

| To Dele | To Delete, View, or Verify Receipts in the CX application:                                                                                                    |  |  |  |  |  |  |
|---------|----------------------------------------------------------------------------------------------------|--|--|--|--|--|--|
| Step    | Direction                                                                                                    |  |  |  |  |  |  |
| 1.      | Enter the CX application and access the Manage/Verify Receipts screen using the<br>Manage/Verify Receipts option on the Tools menu of the CX toolbar<br>( <b>Tools&gt;&gt;Manage/Verify Receipts</b> ). The screen appears listing receipts for the current<br>claim month |  |  |  |  |  |  |

|                                                          |                                                            |                                                                    | maila                                                                         | ige/vell                                                                         | iy keceipt                                                                      | 3                                                      |                                                                                        |
|----------------------------------------------------------|------------------------------------------------------------|--------------------------------------------------------------------|-------------------------------------------------------------------------------|----------------------------------------------------------------------------------|---------------------------------------------------------------------------------|--------------------------------------------------------|----------------------------------------------------------------------------------------|
|                                                          | Add New                                                    | From: 1/1/2012                                                     | To: 1/31/2012                                                                 | 9                                                                                | records Q search                                                                |                                                        | ¥                                                                                      |
| Date Ve                                                  | endor                                                      | Invoice #                                                          | Receipt Total                                                                 | Total Expense                                                                    | Description                                                                     | Verified                                               | Undate                                                                                 |
| 23/12 Ku                                                 | eger                                                       |                                                                    | \$325.66                                                                      | \$325.66                                                                         | Food & Supplies                                                                 |                                                        | Edit Delete Verify                                                                     |
| 18/12 Co                                                 | stco                                                       |                                                                    | \$15.00                                                                       | \$10.00                                                                          | Costco                                                                          |                                                        | Edit Delete Verify                                                                     |
| /13/12 Foo                                               | od Tiger                                                   |                                                                    | \$236.21                                                                      | \$236.21                                                                         | invoice 124568                                                                  |                                                        | Edit Delete Verify                                                                     |
| /13/12 No                                                | Vendor                                                     |                                                                    | \$125.00                                                                      | \$125.00                                                                         | Cooks Labor                                                                     |                                                        | Edit Delete Verify                                                                     |
| /9/12 Co                                                 | stco                                                       |                                                                    | \$567.33                                                                      | \$567.33                                                                         | Food & Supplies                                                                 |                                                        | Edit Delete Verify                                                                     |
| /6/12 Ku                                                 | eger                                                       |                                                                    | \$163.00                                                                      | \$163.00                                                                         | No Vendor                                                                       |                                                        | <u>Edit Delete Verify</u>                                                              |
| /6/12 No                                                 | Vendor                                                     |                                                                    | \$125.00                                                                      | \$125.00                                                                         | Cooks Labor                                                                     |                                                        | Edit Delete Verify                                                                     |
| '6/12 Ku                                                 | eger                                                       |                                                                    | \$100.00                                                                      | \$100.00                                                                         | Kroger                                                                          |                                                        | Edit Delete Verify                                                                     |
| /4/12 Foo                                                | od Tiger                                                   |                                                                    | \$245.20                                                                      | \$245.20                                                                         | Food and supplies                                                               |                                                        | Edit Delete Verify                                                                     |
|                                                          |                                                            |                                                                    |                                                                               |                                                                                  |                                                                                 |                                                        |                                                                                        |
|                                                          | manage                                                     | , verny Ke                                                         | corpus bull                                                                   | initian y bert                                                                   |                                                                                 |                                                        |                                                                                        |
| se the<br>ne Quio                                        | scroll ba<br>cksearch                                      | r to view<br>search bo                                             | existing l<br>ox.                                                             | ine items                                                                        | or use keyw                                                                     | vord int                                               | formation                                                                              |
| delet<br>d click<br>ll be r<br>prova                     | e a line i<br>the Del<br>equested                          | tem, sear<br>ete link ir<br>d by the s                             | rch, filter,<br>n the Upd<br>ystem, ai                                        | , sort, and<br>late colur<br>nd the red                                          | l/or scroll to<br>nn for that r<br>ceipt will be                                | access<br>eceipt.<br>delete                            | the receip<br>Verificatio<br>d from the                                                |
| verify<br>nce the<br>lumn.<br>rified.<br>ccessf<br>atus. | y a receip<br>e proper<br>Check th<br>An Unv<br>fully been | ot, search<br>receipt h<br>he Verify<br>rerified lir<br>n verified | , filter, so<br>ias been l<br>column c<br>ik will be<br>, which ca<br>umn and | ort, and/o<br>located, c<br>of the line<br>present i<br>an be use<br>links in th | or scroll to ac<br>lick the Veri<br>item to ens<br>n the Updat<br>d to revert t | ccess th<br>fy link i<br>ure the<br>es colu<br>he line | ne receipt t<br>in the recei<br>receipt ha<br>mn if the r<br>item to an<br>are only fu |

specific receipt's basic and itemized information. Modify the receipt information on the detail screen and click the Save button to complete the modification and enter the changes into the system.

|                                                                                                    |                                          |                                                          | Di                                                       | rection                                                  |                                                                                                |
|----------------------------------------------------------------------------------------------------|------------------------------------------|----------------------------------------------------------|----------------------------------------------------------|----------------------------------------------------------|------------------------------------------------------------------------------------------------|
| ter the C<br>e Manage<br>pears list                                                                                                    | Kapplicatic<br>Verify Red<br>ing current | on and acce<br>ceipts optio<br>ly entered i              | ss the N<br>on on the<br>receipts                        | lanage/Verify Re<br>e Tools menu of<br>for the current o | eceipts Summary<br>the CX toolbar. Tl<br>claim month                                           |
| Manage/Verify Re                                                                                                    | ceipts                                   | Man                                                      |                                                          | rify Docointo                                            |                                                                                                |
|                                                                                                    |                                          | Plane                                                    | uge/ve                                                   |                                                          |                                                                                                |
| Add                                                                                                    | New From: 1/1/2                          | 012 <b>To:</b> 1/31/2012                                 | 2                                                        | 9 records Q search                                       | ×                                                                                              |
| ate Vendor                                                                                                    | Invoi                                    | ce # Receipt Total                                       | Total Expe                                               | se Description                                           | e med Update                                                                                   |
| /23/12 Kueger                                                                                                    |                                          | \$325.66                                                 | \$325.66                                                 | Food & Supplies                                          | Edit Delete Verify                                                                             |
| /18/12 Costco                                                                                                    |                                          | \$15.00                                                  | \$10.00                                                  | Costco                                                   | <u>Edit Delete Verify</u>                                                                      |
|                                                                                                    |                                          | \$236.21                                                 | \$236.21                                                 | invoice 124568                                           | Edit Delete verify                                                                             |
| 13/12 Food Tiger                                                                                                    |                                          |                                                          | ¢125.00                                                  | Cooke Labor                                              | Edit Delete Verify                                                                             |
| /13/12 Food Tiger<br>/13/12 No Vendor                                                                                                    |                                          | \$125.00                                                 | \$125.00                                                 | COOKS LADOF                                              |                                                                                                |
| /13/12 Food Tiger<br>/13/12 No Vendor<br>/9/12 Costco                                                                                                    |                                          | \$125.00                                                 | \$567.33                                                 | Food & Supplies                                          | Edit Delete Verify                                                                             |
| /13/12         Food Tiger           /13/12         No Vendor           /9/12         Costco           /6/12         Kueger                                                                        |                                          | \$125.00<br>\$567.33<br>\$163.00                         | \$125.00<br>\$567.33<br>\$163.00                         | Food & Supplies                                          | Edit Delete Verify                                                                             |
| /13/12         Food Tiger           /13/12         No Vendor           /9/12         Costco           /6/12         Kueger           /6/12         No Vendor                                      |                                          | \$125.00<br>\$567.33<br>\$163.00<br>\$125.00             | \$125.00<br>\$567.33<br>\$163.00<br>\$125.00             | Food & Supplies<br>No Vendor<br>Cooks Labor              | Edit Delete Verify<br>Edit Delete Verify<br>Edit Delete Verify                                 |
| 1/13/12         Food Tiger           1/13/12         No Vendor           1/9/12         Costco           1/6/12         Kueger           1/6/12         No Vendor           1/6/12         Kueger |                                          | \$125.00<br>\$567.33<br>\$163.00<br>\$125.00<br>\$100.00 | \$125.00<br>\$567.33<br>\$163.00<br>\$125.00<br>\$100.00 | Food & Supplies<br>No Vendor<br>Cooks Labor<br>Kroger    | Edit Delete Verify Edit Delete Verify Edit Delete Verify Edit Delete Verify Edit Delete Verify |

| 2. | Locate a line item receipt to be modified using the grid's search, filtering, scrolling and sorting features, then click the Edit link in the line item's Update column cell to open the Manage Receipts Detail Screen populated with information previously entered and |
|----|----------------------------------------------------------------------------------------------------|
|    | saved for that receipt.                                                                                                    |
|    | Manage/Verify Receipts      Receipt Details      Date Vendor Invoice # Receipt/Invoice Total      02/21/2012 Food Tiger 123456 1023      Description:      Daily shopping                                                                                                |
|    | Receipt Items (2)<br># Category Amount (\$) Quantity Total Item Description Update                                                                                                    |
|    | 1 Low/Non-fat Milk ♥ 3.24 2 \$6.48 milk for lunch menu Remove                                                                                                    |
|    | 2 Food  23.35 1 \$23.35 Bulk hamburger  Remove                                                                                                    |
|    | Select 0                                                                                                    |
|    | \$29.83                                                                                                    |
|    | Table                                                                                                    |
|    | Expenses \$ Milk Gallons                                                                                                    |
|    | Mileage \$0.00 Low/Non-Fat Milk 2.000                                                                                                    |
|    | All Other \$29.83 Total Milk 2.000                                                                                                    |
|    | Total Expense \$29.83 Milk Substitute 0.000                                                                                                    |
|    | Figure 5 Monogo Despints Detail Sereen                                                                                                    |
| 3. | If necessary, enter or tab through the text boxes and modify the basic receipt information.                                                                                                    |
| 4. | If it is necessary to delete a receipt item, locate the item in the primary grid and click<br>the Remove button in the item's Update cell. Caution: The system will not present a<br>warning asking for verification of the deletion.                                    |
| 5. | For each line item cell requiring modification, click or tab into the cell, make the modification, then click the Save button to save the changes into the system. The Cancel button can be used to cancel the modification and return to the Summary screen.            |
| 6. | If a new line item is to be added to the receipt, access the very last row at the bottom of the grid and enter new item entry information according to the procedure for                                                                                                 |

|    | entering a new line item for a new receipt, then click the Save button to enter the information into the system.                                                                                                    |
|----|----------------------------------------------------------------------------------------------------|
| 7. | Once all necessary receipt information has been modified, click the Save button at the<br>bottom of the Details screen to enter the changes in the system for that receipt and<br>return to the Summary screen, or click the Save and Add New Receipt button to save<br>the open receipt and clear the fields for entry of a new receipt. |

| To Add N | lew Red                    | eipts or F                         | leceipt Ite                          | ms in th            | e CX app                  | ication:                       |                  |                            |                             |
|----------|----------------------------|------------------------------------|--------------------------------------|---------------------|---------------------------|--------------------------------|------------------|----------------------------|-----------------------------|
| Step     |                            |                                    |                                      |                     | Direc                     | tion                           |                  |                            |                             |
| 1.       | Enter                      | the CX ap                          | plication a                          | and acces           | ss the Ma                 | nage/Verify I                  | Receip           | ots screen u               | using the                   |
|          | Mana                       | ge/Verify                          | Receipts c                           | option or           | hthe Tool                 | s menu of th                   | e CX t           | oolbar. The                | e screen                    |
|          | appea                      | rs listing (                       | currently e                          | ntered r            | eceipts fo                | or the curren                  | t clair          | n month                    |                             |
|          |                            |                                    |                                      |                     | 000.000                   |                                |                  |                            |                             |
|          | Manage                     | Warify Pacaints                    |                                      |                     |                           |                                |                  |                            |                             |
|          | de manage                  |                                    |                                      |                     |                           |                                |                  |                            |                             |
|          |                            |                                    |                                      | Mana                | ge/Veri                   | fy Receipts                    |                  |                            |                             |
|          |                            |                                    |                                      |                     |                           |                                |                  |                            |                             |
|          |                            | Add New                            | Enorm 1/1/2012                       | Tay /31/2012        | 9                         | records O search               |                  | ~                          |                             |
|          | Date                       | Vandor                             | From: 1/ 1/2012                      | Peceint Total       | Total Expense             | Description                    | Varified         |                            |                             |
|          | 1/23/12                    | Kueger                             | Invoice #                            | \$325.66            | \$325.66                  | Food & Supplies                | vermeu           | Edit Delete Verify         |                             |
|          | 1/18/12                    | Costco                             |                                      | \$15.00             | \$10.00                   | Costco                         |                  | Edit Delete Verify         |                             |
|          | 1/13/12                    | Food Tiger                         |                                      | \$236.21            | \$236.21                  | invoice 124568                 |                  | Edit Delete Verify         |                             |
|          | 1/13/12                    | No Vendor                          |                                      | \$125.00            | \$125.00                  | Cooks Labor                    |                  | Edit Delete Verify         |                             |
|          | 1/9/12                     | Costco                             |                                      | \$567.33            | \$567.33                  | Food & Supplies                |                  | Edit Delete Verify         |                             |
|          | 1/6/12                     | Kueger                             |                                      | \$163.00            | \$163.00                  | No Vendor                      |                  | Edit Delete Verify         |                             |
|          | 1/6/12                     | No Vendor                          |                                      | \$125.00            | \$125.00                  | Cooks Labor                    |                  | Edit Delete Verify         |                             |
|          | 1/6/12                     | Kueger                             |                                      | \$100.00            | \$100.00                  | Kroger                         |                  | Edit Delete Verify         |                             |
|          | 1/4/12                     | Food Tiger                         |                                      | \$245.20            | \$245.20                  | Food and supplies              |                  | Edit Delete Verify         |                             |
|          | ✓ Figure                   | 6 – Manag                          | e/Verify Re                          | ceipts Sur          | nmary Scr                 | een                            |                  |                            |                             |
| 2.       | Click t<br>the M<br>enteri | he Add Ne<br>anage Ree<br>ng a new | ew button<br>ceipts deta<br>receipt. | at the leail screer | eft hand p<br>n. The scro | part of the sci<br>een appears | reen a<br>with k | above the g<br>blank entry | rid to access<br>fields for |

|                                                             | Receipt Details Date V 02/21/2012                                                                                                    | endor<br>Unknown)                                                           | Invoice a                                                                                                    | #                                                                                            | Receipt/Invoice To                                                                                                    | otal<br>0                                                                               |
|-------------------------------------------------------------|----------------------------------------------------------------------------------------------------|-----------------------------------------------------------------------------|----------------------------------------------------------------------------------------------------|----------------------------------------------------------------------------------------------|----------------------------------------------------------------------------------------------------|-----------------------------------------------------------------------------------------|
|                                                             | Description.                                                                                                    |                                                                             |                                                                                                    |                                                                                              |                                                                                                    | ~                                                                                       |
|                                                             | Receipt Items (0                                                                                                    | ))                                                                          |                                                                                                    |                                                                                              |                                                                                                    |                                                                                         |
|                                                             | # Category                                                                                                    | Amount                                                                      | (\$) Quantity Total                                                                                                    | Item D                                                                                       | vescription Opdate                                                                                                    |                                                                                         |
|                                                             | Select                                                                                                    |                                                                             | °                                                                                                    |                                                                                              |                                                                                                    |                                                                                         |
|                                                             |                                                                                                    |                                                                             | \$0.00                                                                                                    |                                                                                              |                                                                                                    |                                                                                         |
|                                                             | - Totals                                                                                                    |                                                                             |                                                                                                    |                                                                                              |                                                                                                    |                                                                                         |
|                                                             | Totals                                                                                                    |                                                                             | Expenses                                                                                                    | \$                                                                                           | Milk                                                                                                    | Gallons                                                                                 |
|                                                             |                                                                                                    |                                                                             | Mileage                                                                                                    | \$0.00                                                                                       | Low/Non-Fat Milk                                                                                                    | 0.000                                                                                   |
|                                                             |                                                                                                    |                                                                             | Labor                                                                                                    | \$0.00                                                                                       | 2% or Higher Fat Milk                                                                                                    | 0.000                                                                                   |
|                                                             |                                                                                                    |                                                                             | Total Expense                                                                                                    | \$0.00                                                                                       | Milk Substitute                                                                                                    | 0.000                                                                                   |
|                                                             |                                                                                                    |                                                                             |                                                                                                    | Save and                                                                                     | Add New Receipt + 🔳 Save                                                                                                    | Cancel                                                                                  |
|                                                             |                                                                                                    |                                                                             |                                                                                                    |                                                                                              |                                                                                                    |                                                                                         |
|                                                             |                                                                                                    | ainta Datail (                                                              | Screen                                                                                                    |                                                                                              |                                                                                                    |                                                                                         |
| Figure '<br>Enter I<br>Remain<br>Receip                     | 7 – Manage Rec<br>Date, Vendor,<br>nder function<br>t/Invoice Tota                                                                                                    | Invoice#, a<br>during rece                                                  | nd Receipt/Invo<br>eipt entry requir                                                                                                    | oice To<br>res en                                                                            | otal. Note: A cale                                                                                                    | culated<br>nal                                                                          |
| Figure 7<br>Enter I<br>Remain<br>Receip<br>Tab or<br>and se | 7 – Manage Rec<br>Date, Vendor,<br>nder function<br>t/Invoice Tota<br>mouse into th<br>lect or use up                                                                                                    | Invoice#, a<br>during rece<br>al.<br>he second (<br>and down                | nd Receipt/Invo<br>eipt entry requir<br>Category columr<br>arrows to select                                                                                            | oice To<br>res en<br>n cell<br>t a cat                                                       | otal. Note: A cal<br>atry of the option<br>of the open line<br>tegory for the ne                                                                                                    | culated<br>nal<br>entry and<br>ew item en                                               |
| Figure '<br>Enter I<br>Remain<br>Receip<br>Tab or<br>and se | 7 – Manage Rec<br>Date, Vendor,<br>nder function<br>t/Invoice Tota<br>mouse into th<br>lect or use up<br>pt Items (0)<br>ategory                                                                                                    | Invoice#, a<br>during rece<br>al.<br>he second (<br>and down<br>Amount (\$) | nd Receipt/Invo<br>eipt entry requir<br>Category columr<br>arrows to select                                                                                            | oice To<br>res en<br>n cell o<br>t a cat                                                     | otal. Note: A cal<br>otry of the option<br>of the open line<br>tegory for the ne<br>Description Update                                                                                          | culated<br>nal<br>entry and<br>ew item en                                               |
| Figure '<br>Enter I<br>Remain<br>Receip<br>Tab or<br>and se | 7 – Manage Rec<br>Date, Vendor,<br>nder function<br>t/Invoice Tota<br>mouse into th<br>lect or use up<br>pt Items (0)<br>ategory                                                                                                    | Invoice#, a<br>during rece<br>al.<br>he second (<br>and down<br>Amount (\$) | and Receipt/Invo<br>eipt entry requir<br>Category column<br>arrows to select<br>Quantity Total                                                                         | oice To<br>res en<br>n cell<br>t a cat                                                       | otal. Note: A cale<br>atry of the option<br>of the open line<br>tegory for the ne<br>Description Update                                                                                         | culated<br>nal<br>entry and<br>ew item en                                               |
| Figure '                                                    | 7 – Manage Rec<br>Date, Vendor,<br>nder function<br>t/Invoice Tota<br>mouse into th<br>lect or use up<br>pt Items (0)<br>ategory<br>electvod<br>w/Non-fat Milk<br>& or Higher Fat Milk<br>Ik Substitute<br>upplie                                                                                                    | Invoice#, a<br>during rece<br>al.<br>he second (<br>and down<br>Amount (\$) | and Receipt/Invo<br>eipt entry requir<br>Category column<br>arrows to select<br>Quantity Total<br>\$0.00                                                               | oice To<br>res en<br>n cell<br>t a cat                                                       | otal. Note: A cal<br>atry of the option<br>of the open line<br>tegory for the ne<br>Description Update                                                                                          | culated<br>nal<br>entry and<br>ew item en                                               |
| Figure '<br>Enter I<br>Remain<br>Receip<br>Tab or<br>and se | 7 – Manage Rec<br>Date, Vendor,<br>nder function<br>t/Invoice Tota<br>mouse into th<br>lect or use up<br>pt Items (0)<br>ategory<br>electv<br>od<br>w/Non-fat Milk<br>& or Higher Fat Milk<br>lk Substitute<br>applies<br>ti-approved<br>ther                                                                                                    | Invoice#, a<br>during rece<br>al.<br>he second (<br>and down<br>Amount (\$) | and Receipt/Invo<br>eipt entry requir<br>Category column<br>arrows to select<br>Quantity Total<br>\$0.00<br>Expenses                                                   | oice To<br>res en<br>n cell<br>t a cat<br>Item                                               | otal. Note: A cal<br>otry of the option<br>of the open line<br>tegory for the ne<br>Description Update                                                                                          | culated<br>nal<br>entry and<br>ew item en                                               |
| Figure '<br>Enter I<br>Remain<br>Receip<br>Tab or<br>and se | 7 – Manage Rec<br>Date, Vendor,<br>nder function<br>t/Invoice Tota<br>mouse into th<br>lect or use up<br>pt Items (0)<br>ategory<br>elect<br>od<br>w/Non-fat Milk<br>6 or Higher Fat Milk<br>Ik Substitute<br>upplies<br>t-approved<br>ther<br>ix<br>ibor                                                                                                    | Invoice#, a<br>during rece<br>al.<br>he second (<br>and down<br>Amount (\$) | and Receipt/Invo<br>eipt entry requir<br>Category columr<br>arrows to select<br>Quantity Total<br>\$0.00<br>Expenses<br>Mileage                                        | oice To<br>res en<br>n cell<br>t a cal<br>Item                                               | otal. Note: A cal<br>otry of the option<br>of the open line<br>tegory for the ne<br>Description Update                                                                                          | culated<br>nal<br>entry and<br>ew item en                                               |
| Figure '<br>Enter I<br>Remain<br>Receip<br>Tab or<br>and se | 7 – Manage Rec<br>Date, Vendor,<br>nder function<br>t/Invoice Tota<br>mouse into th<br>lect or use up<br>pt Items (0)<br>ategory<br>elect v<br>elect v<br>el | Invoice#, a<br>during rece<br>al.<br>he second (<br>and down<br>Amount (\$) | and Receipt/Invo<br>eipt entry require<br>Category column<br>arrows to select<br>Quantity Total<br>\$0.00<br>Expenses<br>Mileage<br>Labor                              | oice To<br>res en<br>n cell<br>t a cal<br>Item<br>\$<br>\$0.00<br>\$0.00                     | otal. Note: A cale<br>atry of the option<br>of the open line<br>tegory for the ne<br>Description Update<br>Milk<br>0 Low/Non-Fat Milk<br>0 2% or Higher Fat                                     | culated<br>nal<br>entry and<br>ew item en<br>e<br>Gallon<br>Milk 0.00                   |
| Figure '<br>Enter I<br>Remain<br>Receip<br>Tab or<br>and se | 7 – Manage Rec<br>Date, Vendor,<br>nder function<br>t/Invoice Tota<br>mouse into th<br>lect or use up<br>pt Items (0)<br>ategory<br>elect<br>vod<br>w/Non-fat Milk<br>6 or Higher Fat Milk<br>ilk Substitute<br>upplies<br>t-approved<br>ther<br>xx<br>bor<br>ilk                                                                                                    | Invoice#, a<br>during rece<br>al.<br>he second (<br>and down<br>Amount (\$) | and Receipt/Invo<br>eipt entry requir<br>Category column<br>arrows to select<br>Quantity Total<br>\$0.00<br>Expenses<br>Mileage<br>Labor<br>All Other                  | oice Terres en<br>res en<br>t a cell<br>t a cat<br>Item                                      | otal. Note: A cale<br>atry of the option<br>of the open line<br>tegory for the ne<br>Description Update<br>Milk<br>0 Low/Non-Fat Milk<br>0 2% or Higher Fat<br>0 Total Milk                     | culated<br>nal<br>entry and<br>ew item en<br>e<br>Gallon<br>: 0.00<br>Milk 0.00<br>0.00 |
| Figure '<br>Enter I<br>Remain<br>Receip<br>Tab or<br>and se | 7 – Manage Rec<br>Date, Vendor,<br>nder function<br>t/Invoice Tota<br>mouse into th<br>lect or use up<br>pt Items (0)<br>ategory<br>elect v<br>elect<br>od<br>w/Non-fat Milk<br>6 or Higher Fat Milk<br>ilk Substitute<br>upplies<br>u-approved<br>ther<br>ix<br>bor<br>ilk                                                                                                    | Invoice#, a<br>during rece<br>al.<br>he second (<br>and down<br>Amount (\$) | and Receipt/Invo<br>eipt entry requir<br>Category columr<br>arrows to select<br>Quantity Total<br>\$0.00<br>Expenses<br>Mileage<br>Labor<br>All Other<br>Total Expense | bice To<br>res en<br>t cell<br>t a cal<br>Item<br>\$<br>\$0.00<br>\$0.00<br>\$0.00<br>\$0.00 | otal. Note: A cal<br>atry of the option<br>of the open line<br>tegory for the ne<br>Description Update<br>Milk<br>0 Low/Non-Fat Milk<br>0 Z% or Higher Fat<br>0 Total Milk<br>0 Milk Substitute | culated<br>nal<br>entry and<br>ew item en<br>Gallon<br>Milk 0.00<br>0.00<br>0.00        |

|     | Tab or use the mouse to enter the Amt. column cell for the new line item. If a Receipt/Invoice Total for receipt has been entered, the cell will contain an identical entry on the first item entry. With each subsequent item entry, the default Remainder Amt. will be reduced by the amount of the previous entry or entries for that receipt.                                                                                                    |
|-----|----------------------------------------------------------------------------------------------------|
| 6.  | If the default Remainder entry is not correct, enter the correct amount and tab or mouse to the Quantity column cell for that new item.                                                                                                    |
| 7.  | The Quantity cell will have a default entry of 1. If this is not correct, enter the correct quantity for the item and tab to the Description cell.                                                                                                    |
|     | Note: For milk items, only a category and quantity are required for line item entry.<br>For all others, Category, Amt., and Quantity are required entries. Once required fields<br>are entered, the User can save the new item without a description by clicking the<br>Save or Save and Add New Receipt button at the bottom of the screen. The item will<br>be saved. Each time a line item is entered to be completed, an open, new item entry<br>line will appear below it for entry of the next line item. |
| 8.  | Enter a description for the item.                                                                                                    |
| 9.  | Click the Save button to save the new entry into the system. Totals for that entry and subsequent entries will be listed in the Totals grid below the primary grid.                                                                                                    |
| 10. | Once all basic receipt and item entry have been completed, click the Save button at<br>the bottom of the screen to save all the receipt information into the system. Use the<br>Cancel button to close the screen and return view to the Summary screen, or click<br>the Save and Add New Receipt button to enter the receipt information into the<br>system and clear all fields on the detail screen for entry of a new receipt.                                                                              |
|     | Note that a Remove button on each line item can be used to cancel the line item information entered before saving.                                                                                                    |

For more help or information on this topic, contact Minute Menu's support staff by email at: <u>cxhelp@minutemenu.com</u>.